# ALOHA Load-Balancer Virtual Appliance quickstart guide

**Document version:** v1.0

Aloha version concerned: v5.0.x

Last update date: 15th June 2012

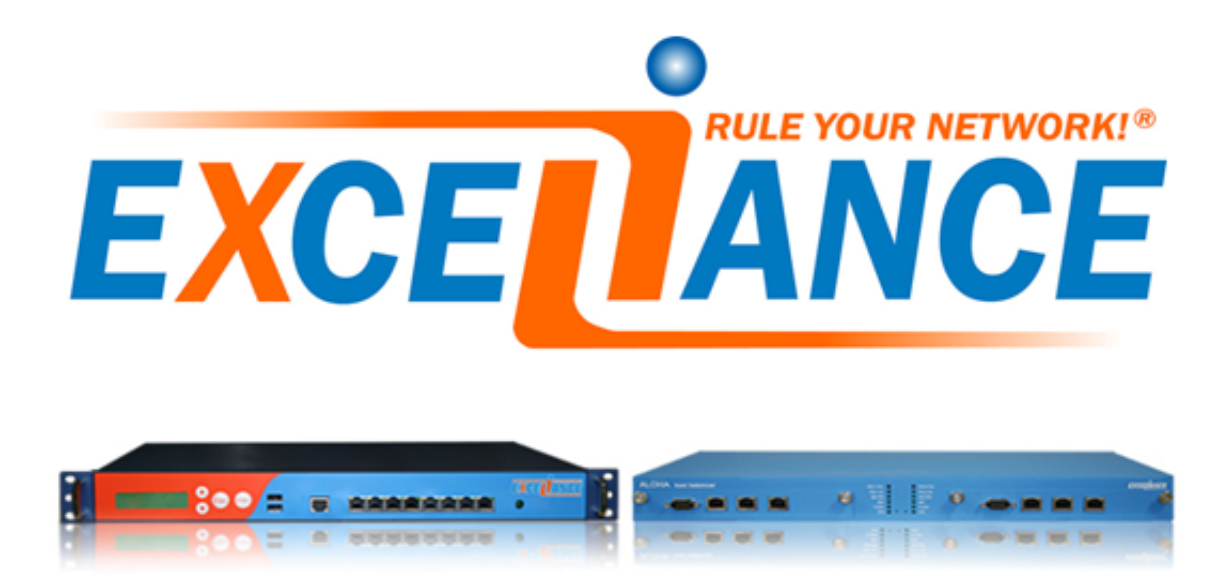

## Summary

| 1 | Нур   | pervisor Intergration                             | 3  |
|---|-------|---------------------------------------------------|----|
|   | 1.1   | Citrix Xenserver 6.0 and above                    | 3  |
|   | 1.2   | Microsoft HyperV                                  | 3  |
|   | 1.3   | VMWare ESX 3.5                                    | 4  |
|   | 1.4   | VMWare VSphere 4.x and above                      | 5  |
| 2 | Con   | figuration settings check-list                    | 6  |
| 3 | First | t network configuration                           | 7  |
|   | 3.1   | Default network configuration                     | 8  |
|   | 3.2   | Network configuration from DHCP                   | 8  |
|   | 3.3   | Network configuration through console Wizard      | 9  |
|   | 3.4   | Manual network configuration                      | 9  |
|   | 3.5   | Browse the Web User Interface                     | 10 |
| 4 | Net   | work configuration through the WUI wizard         | 11 |
|   | 4.1   | Launch the wizard                                 | 11 |
|   | 4.2   | Step 1 : Network interface                        | 11 |
|   | 4.3   | Step 2 : Link aggregation                         | 12 |
|   | 4.4   | Step 3 : VLANs                                    | 13 |
|   | 4.5   | Step 4 : IP Addresses                             | 13 |
|   | 4.6   | Step 5 : IP Routes                                | 14 |
|   | 4.7   | Step 6 : VRRP (High Availability)                 | 15 |
|   | 4.8   | Step 7 : Aloha management configuration           | 16 |
|   | 4.9   | Summary                                           | 17 |
|   | 4.10  | Configuration building                            | 17 |
| 5 | Lice  | ense                                              | 18 |
| - | 5.1   | Get a time limited license for a standalone ALOHA | 18 |
|   | 5.2   | Get a time limited license for a cluster of ALOHA | 20 |
| 6 | Sup   | port & assistance                                 | 21 |

## **1** Hypervisor Intergration

#### 1.1 Citrix Xenserver 6.0 and above

In order to install the ALOHA VA in an Citrix XenServer environment, please follow the steps below :

- 1. UnZIP aloha-albva-citrix-xenserver.
- 2. Start XenCenter Client and connect to your Cirtix Xenserver.
- 3. On the toolbar click on: File/Import.
- 4. Choose Browse, then browse to the uncompressed file aloha-albva\aloha-albva.xva.
- 5. Follow the installation wizard.

#### 1.2 Microsoft HyperV

In order to install the ALOHA VA in an HyperV environment, please follow the steps below :

- 1. Unzip the Aloha from its archive.
- 2. Move the Aloha VHD file into your VM directory.
- 3. Run the HyperV Manager and get connected to your HyperV server.
- 4. Create a new Virtual Machine

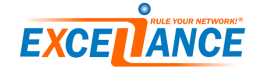

| Hyper-¥ Manager                                | ∎Hyper-¥ Manager            |                     |                     |            |      |                          |      |
|------------------------------------------------|-----------------------------|---------------------|---------------------|------------|------|--------------------------|------|
| File Action View Window Help                   |                             |                     |                     |            |      | _8                       | ı ×  |
| < 🔿 🖄 🖬 🔢 🖬                                    |                             |                     |                     |            |      |                          |      |
| III Hyper-V Manager                            |                             |                     |                     |            |      | Actions                  |      |
| HYPER New                                      | Virtual Machine             |                     | fur.e               | 10         |      | HYPERV                   |      |
| Import Virtual Machine                         | Hard Disk                   | UPU Usage           | Uptime              | Uperations |      | New                      | •    |
| Hyper-V Settings                               | Floppy Disk                 |                     |                     |            |      | 🔒 Import Virtual Machine |      |
| Virtual Network Manager                        | Off                         |                     |                     |            |      | Hyper-V Settings         |      |
| Edit Disk                                      | e2010 Off                   |                     |                     |            |      | Virtual Network Manager  |      |
| Inspect Disk                                   | Off                         |                     |                     |            |      | Edit Disk                |      |
| Stop Service<br>Remove Server                  | Off                         |                     |                     |            |      | A Inspect Disk           |      |
| Refresh                                        |                             |                     |                     |            |      | Stop Service             |      |
| View                                           | •                           |                     |                     |            |      | × Remove Server          |      |
| New Window from Here                           | _                           |                     |                     |            |      | Q Refresh                |      |
| Help                                           |                             |                     |                     |            | 0    | View                     | -    |
| Snapshots                                      |                             |                     |                     |            | ۲    | New Window from Here     |      |
|                                                |                             | The selected virtua | I machine has no sn | apshots.   |      | Help                     |      |
|                                                |                             |                     |                     |            |      |                          |      |
|                                                |                             |                     |                     |            | AD_2 | -                        |      |
|                                                |                             |                     |                     |            |      |                          |      |
|                                                |                             |                     |                     |            |      | Settings                 |      |
|                                                |                             |                     |                     |            |      | Start                    |      |
|                                                |                             |                     |                     |            |      | Snapshot                 |      |
|                                                |                             |                     |                     |            |      | Export                   |      |
|                                                |                             |                     |                     |            |      | Rename                   |      |
|                                                |                             |                     |                     |            |      | Delete                   |      |
| AD_2                                           |                             |                     |                     |            |      | Help                     |      |
|                                                | Created: 9/2/2011 6:        | 42:27 PM            |                     |            |      |                          |      |
|                                                | Notes: None                 |                     |                     |            |      |                          |      |
|                                                | l                           |                     |                     |            |      |                          |      |
| Dens a cascading menu specifying objects which | h can be created on this se | rver.               |                     |            |      | J                        | _    |
| 灯 Start 🛛 🚠 💻 🏉 🔹 🖉 👔 Hyper                    | -V Manager                  |                     |                     |            |      | ] EN 🖉 🕄 🏠 17            | 1:25 |

- 5. Fill the form to meet your requirements.
  - Memory size: 512 MB is fine, you can put more if you wish.
  - check Use an existing virtual hard disk then points the location path to your aloha VHD file
  - click on finish
- 6. Configure your Network card as appropriate.
- 7. You can now startup your Aloha and get connected to it.

#### 1.3 VMWare ESX 3.5

In order to install the ALOHA VA in an ESX 3.5 environment, please follow the steps below :

- 1. UnZIP aloha-albva-esx3X.zip.
- 2. Start VMware Infrastructure Client and connect to your ESX Server.
- 3. On the toolbar click on: File/Virtual Appliance/Import.
- 4. Choose 'Import From File': browse to the uncompressed file aloha-albva\aloha-albva.ovf.
- 5. Follow the installation wizard.

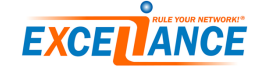

#### 1.4 VMWare VSphere 4.x and above

In order to install the ALOHA VA in a vSphere environment, please follow the steps below:

- 1. UnZIP aloha-albva-vsphere4X.zip.
- 2. Start VMware vSPHERE Client and connect to your vSHPERE Server.
- 3. On the toolbar click on: File/Deploy OVF Template.
- 4. Choose 'Deploy from file': browse to the uncompressed file aloha-albva aloha-albva.ovf.
- 5. Follow the installation wizard.

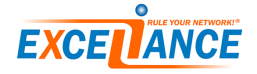

# 2 Configuration settings check-list

In order to properly configure your Aloha Load-Balancer, you need at least the information listed below:

- IP address:
- Subnet netmask:
- Default gateway :
- Password:

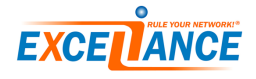

### **3** First network configuration

The diagram below shows the process flow about ALOHA first network configuration options, using a DHCP or manual setting. Just read the chapter corresponding to your need.

The easiest way is to let the ALOHA uses the DHCP server when available. If no DHCP servers are available, then using the startup network configuration wizard is recommended.

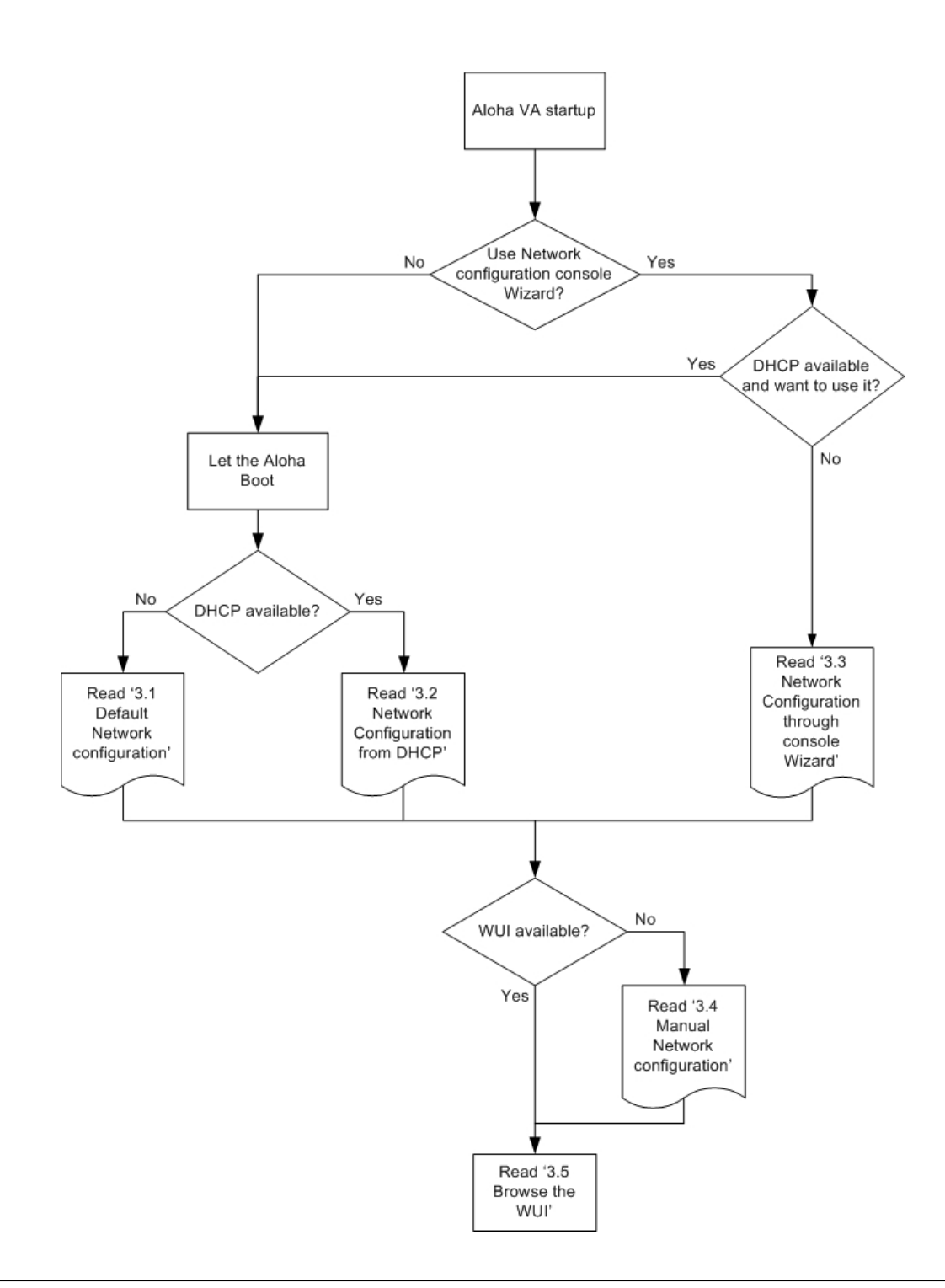

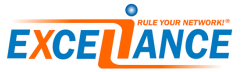

#### 3.1 Default network configuration

The default IP addresses configured on ALOHA's eth0 interface are: 192.168.0.200 and 192.168.1.200. The first prompt should looks like this:

ALOHA - Copyright (C) 2005-2011 EXCELIANCE No license found, running in limited performances evaluation mode. Access WEB User Interface : http://192.168.0.200:4444/ http://192.168.1.200:4444/ Warning, keyboard set to QWERTY by default. ALOHA1 login:

As you can see on the picture above, the Web User Interface is available on two URLs:

- http://192.168.0.200:4444/
- http://192.168.1.200:4444/

Just point a browser to any of them to get the Web User Interface.

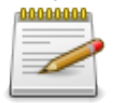

If you can't reach the ALOHA Load-Balancer IP address from your laptop, please read 3.4 Manual Network configuration

#### 3.2 Network configuration from DHCP

If the ALOHA Load-Balancer can reach a DHCP server, then it gets its network configuration from it. The first prompt should looks like this:

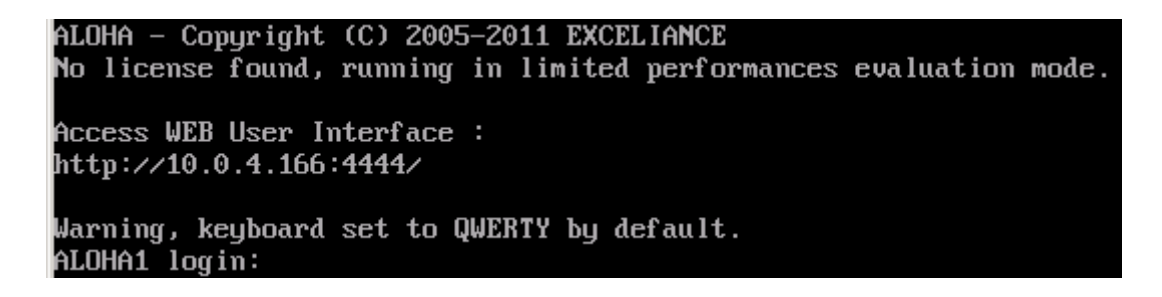

As you can see on the picture above, the Aloha Web User Interface is available at the URL http://10.0.4.146:4444/. It may be different in your environment

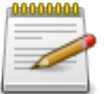

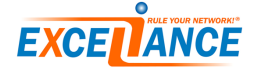

#### 3.3 Network configuration through console Wizard

When the prompt below appears, you have 10 seconds to choose between **DHCP** (type "**D**") or static (type "s") configuration.

Warning: No IP configuration found ? Warning: DHCP configuration is available for test purpose only. Warning: ALOHA does not performs any renew at end of lease time. Warning: A static IP configuration is recommended. Retrieve IP using DHCP or configure static ... 10sec (D/s)? \_

Type " $\mathbf{s}$ " to configure a static IP. The appliance will then ask three questions:

- The IP address you want to configure on the appliance
- The subnet
- The appliance default gateway

The picture below shows an example of configuration:

```
Configure IP manually
Use IP address (192.168.0.200)? 10.0.0.17
Use netmask (255.255.255.0)? 255.255.0.0
Use default gateway (none)? 10.0.1.1
Commit and save this configuration (N/y)?
```

Type "**y**" to validate your configuration.

You can now access your Appliance Web User Interface at the address https://10.0.0.17:4444/. The picture below shows the appliance telling you where to find the WUI:

| Access  | WEB  | User   | Interface | : |
|---------|------|--------|-----------|---|
| https:/ | //10 | .0.0.1 | 17:4444/  |   |

#### 3.4 Manual network configuration

If you need to update manually the default Aloha IP configuration, just get connected on the console using the login **admin** and the password **admin**. Then get root rights by running the command:

root

Finally, type the commands below:

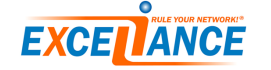

```
service network stop
ip link set eth0 up
ip address add x.x.x.x/xx dev eth0
ip route add default via y.y.y.y
```

where x.x.x.x/xx is the Aloha IP address and subnet and y.y.y.y is its default gateway.

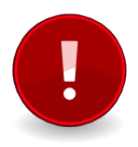

This configuration done through the CLI is not saved. As soon as you run it, you're invited to run the wizard through the GUI to configure the network of your Aloha. Please read "4 First Network configuration through the wizard"

#### 3.5 Browse the Web User Interface

Open the console of your Aloha and it would print out where to find the GUI. In example:

ALOHA - Copyright (C) 2005-2011 EXCELIANCE No license found, running in limited performances evaluation mode. Access WEB User Interface : http://10.0.4.166:4444/ Warning, keyboard set to QWERTY by default. ALOHA1 login:

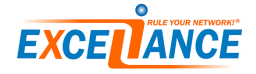

# 4 Network configuration through the WUI wizard

To set up the network configuration of your ALOHA, you can use the **Wizard** which will ask you few questions then build your networking configuration.

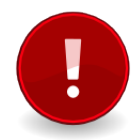

Keep in mind that running the **wizard** will erase all previous network settings you may already have saved.

#### 4.1 Launch the wizard

- On the WUI, click on the Wizard tab.
- Click on **Next** in the config or **Cancel** to quit the wizard.
- Click on **Next** to continue

#### 4.2 Step 1 : Network interface

This step allows you to configure physical network interfaces.

| Start wizard        | Wizard : F | hysical in | terfaces |             | Step 1/ |
|---------------------|------------|------------|----------|-------------|---------|
| Physical interfaces | Nam        | e Speed    | Mode     | Description | <br>    |
| Link aggregation    | eth        | auto 💌     | auto 💌   |             |         |
| VLANs configuration | eth        | auto 💌     | auto 💌   |             |         |
| IP addresses        | eth:       | 2 auto 💌   | auto     |             |         |
| IP routes           |            |            |          |             |         |
| High availability   | < Dack     | Novt S     | Cancol   |             |         |
| Management          | > Dack     | INCAL >    | Cancer   |             |         |
| Summary             |            |            |          |             |         |

- Select network speed (Auto / 10 / 100 / 1000 Mbps)
- Select **negotiation mode** (Auto / half duplex / full duplex)
- (optional) Write a description for the interface
- Click on **Next** to go to the next step.

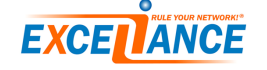

#### 4.3 Step 2 : Link aggregation

This step allows you to aggregate network interfaces together

|                                         | Wizard : Link aggregation (bonding)    | Step 2/7 |
|-----------------------------------------|----------------------------------------|----------|
| <ul> <li>Start wizard</li> </ul>        |                                        |          |
| <ul> <li>Physical interfaces</li> </ul> |                                        |          |
| <ul> <li>Link aggregation</li> </ul>    | Aggregate interfaces:                  |          |
| <ul> <li>VLANs configuration</li> </ul> | □ eth0 □ eth1 □ eth2                   |          |
| <ul> <li>IP addresses</li> </ul>        | Description.                           |          |
| <ul> <li>IP routes</li> </ul>           | Aggreg.                                |          |
| <ul> <li>High availability</li> </ul>   | Link aggregations                      |          |
| <ul> <li>Management</li> </ul>          | Name Aggregated interfaces Description |          |
| <ul> <li>Summary</li> </ul>             |                                        |          |
|                                         | < Back Next > Cancel                   |          |

If you want to aggregate two or more network interfaces:

- Check the network interfaces to aggregate together
- Type a description
- Click Agreg.

Result should looks like the picture below:

| Aggrega  | te interfaces:        |             |   |
|----------|-----------------------|-------------|---|
| 🗖 eth2   |                       |             |   |
| Descrip  | tion:                 |             |   |
|          | Aggre                 | eg.         |   |
| Link agg | gregations            |             |   |
| Name     | Aggregated interfaces | Description |   |
| bond0    | eth0, eth1            | public      | Û |

- Start again as required
- Click on Next to go to the next step
- If you don't need to create an aggregate, click on Next to go to the next step

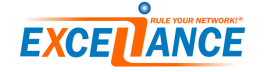

#### 4.4 Step 3 : VLANs

This step allows you to create tagged virtual interface in order to integrate the Aloha within an architecture with VLANs.

|                                         | Wizard : VLANs configuration       | Step 3/7 |
|-----------------------------------------|------------------------------------|----------|
| <ul> <li>Start wizard</li> </ul>        |                                    |          |
| <ul> <li>Physical interfaces</li> </ul> |                                    |          |
| <ul> <li>Link aggregation</li> </ul>    | Create a virtual interface:        |          |
| <ul> <li>VLANs configuration</li> </ul> | Interface: etho VLAN ID:           |          |
| <ul> <li>IP addresses</li> </ul>        | Description:                       |          |
| IP routes                               | Create                             |          |
| <ul> <li>High availability</li> </ul>   | Virtual interfaces                 |          |
| <ul> <li>Management</li> </ul>          | Name VLAN ID Interface Description |          |
| Summary                                 |                                    |          |
|                                         | <back next=""> Cancel</back>       |          |

- Choose the Interface you want to create a new vlan on
- Type the VLAN ID
- (optional) Type a short **Description** for this virtual interface
- Click on Create
- Click on **Next** to go to the next step

If you don't need to create any VLAN interface, click on **Next** to go to the next step.

#### 4.5 Step 4 : IP Addresses

This step allows you to configure IP addresses related to the ALOHA network interfaces. These addresses are generally **internal IPs** or **dedicated to the administration**, allowing your servers and monitoring system to reach the ALOHA Load-balancer.

| <ul> <li>Start wizard</li> </ul>        | Wizard : IP addresses        | Step 4/7 |
|-----------------------------------------|------------------------------|----------|
| <ul> <li>Physical interfaces</li> </ul> |                              |          |
| <ul> <li>Link aggregation</li> </ul>    | Add a new IP address:        |          |
| <ul> <li>VLANs configuration</li> </ul> | Interface:                   |          |
| <ul> <li>IP addresses</li> </ul>        | IP address/mask:             |          |
| <ul> <li>IP routes</li> </ul>           | Add                          |          |
| <ul> <li>High availability</li> </ul>   | IP addresses                 |          |
| <ul> <li>Management</li> </ul>          | Interface IP address Mask    |          |
| <ul> <li>Summary</li> </ul>             |                              |          |
|                                         | <back next=""> Cancel</back> |          |

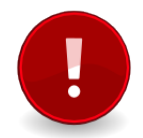

When using two ALOHA Load Balancers in a cluster, the shared Service IP addresses will be hosted by VRRP protocol, setup at step 6.

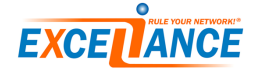

- Choose the Interface you want to configure
- Type in the **IP** address/mask respecting the format: aaa.bbb.ccc.ddd/mm.
- Click on Add

Result should looks like the image below:

| Add a new IP address: |            |             |   |  |  |  |
|-----------------------|------------|-------------|---|--|--|--|
| Interface:            | e          | th0 💌       |   |  |  |  |
| IP address/mask:      |            |             |   |  |  |  |
|                       |            | Ad          | d |  |  |  |
| IP addres             | ses        |             |   |  |  |  |
| Interface             | IP address | Mask        |   |  |  |  |
| eth0                  | 10.0.0.3   | 255.255.0.0 | Û |  |  |  |

- Start again the operation as required.
- Once done, click on Next

#### 4.6 Step 5 : IP Routes

This step allows you to configure static routes on the ALOHA Load Balancer.

|                                         | Wizard : IP routes                           | Step 5/7 |
|-----------------------------------------|----------------------------------------------|----------|
| Start Wizard                            |                                              |          |
| <ul> <li>Physical interfaces</li> </ul> | Add a new route:                             |          |
| <ul> <li>Link aggregation</li> </ul>    | Add a new route.                             |          |
| <ul> <li>VLANs configuration</li> </ul> | Interface: eth0                              |          |
| <ul> <li>IP addresses</li> </ul>        | Network: default                             |          |
| <ul> <li>IP routes</li> </ul>           | Gateway:                                     |          |
| <ul> <li>High availability</li> </ul>   | Add                                          |          |
| <ul> <li>Management</li> </ul>          | IP routes                                    |          |
| Summary                                 | Interface Network Dest. Network Mask Gateway |          |
|                                         |                                              |          |
|                                         | < Back Next > Cancel                         |          |

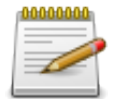

In a production environment, it is necessary to configure at least one route to tell the ALOHA how to reach users or servers which are located on a different subnet.

You should at least configure the gateway for the default route (0.0.0/0).

- Choose a network Interface
- Type in the destination Network, respecting the format aaa.bbb.ccc.ddd/mm
- Click on Add

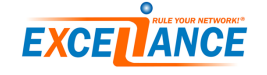

Result should looks like the image below:

| I | P routes  |               |              |          |   |
|---|-----------|---------------|--------------|----------|---|
| I | Interface | Network Dest. | Network Mask | Gateway  |   |
|   | eth0      | default       |              | 10.0.1.1 | Û |

- Start again the operation as required.
- Once done, click on **Next**

#### 4.7 Step 6 : VRRP (High Availability)

This step allows you to configure high availability for two ALOHA Load balancers. The IP addresses dedicated to virtual services will be hosted by the VRRP Protocol on the ALOHA master.

| <ul> <li>Start wizard</li> </ul>                                                                                                    | Wizard : High availability (VRRP+Sync.)                                                           | Step 6/7 |
|----------------------------------------------------------------------------------------------------|---------------------------------------------------------------------------------------------------|----------|
| <ul> <li>Start wizard</li> <li>Physical interfaces</li> <li>Link aggregation</li> <li>VLANs configuration</li> <li>IP addresses</li> <li>IP routes</li> <li>High availability</li> <li>Management</li> <li>Summary</li> </ul> | Add a VRRP instance:<br>Interface: etto v<br>Address: vrlD:<br>Priority:<br>Add<br>VRRP instances |          |
|                                                                                                    | Interface Address vriD Priority         Synchronization configuration:         Role:              |          |

- Choose the Interface
- Fill up the VRRP **Address** : this is the Virtual IP Address (VIP) which will be presented to the network
- Fill up the **vrID** : this is an integer from 0 to 255 for all the server in the cluster sharing the same service.

This ID must be unique on your network.

• Fill up the **Priority**: this is an integer from 1 to 254, which is used to choose the master Aloha. The higher, the stronger.

You can also activate configuration synchronization between two ALOHA Load balancers and choose a different role for each of them.

• Click on **Next** 

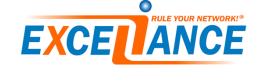

#### 4.8 Step 7 : Aloha management configuration

This step allows you to configure the management of your Aloha.

| Start wizard        | Wizard : Management   |                     |
|---------------------|-----------------------|---------------------|
| Physical interfaces | S2H.                  | Hostname:           |
| k aggregation       |                       |                     |
| Ns configuration    | Enable SSH            | Hostname: ALOHA1    |
| Idresses            | Address, port: * 22   |                     |
| outes               | Web Interface:        | SNMP                |
| availability        | O HTTP O HTTPS        |                     |
| agement             | Address, port: * 4444 | Address, port * 161 |
| nmary               | Language:             | Network: 0.0.0.0/0  |
|                     |                       | Community           |

- SSH is the remote CLI configuration access
- Web Interface is the WUI and choose the language.
- You can setup your Aloha load balancer Hostname
- You can enable SNMP: choose a community and a network to restrict access
- Click on Next

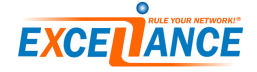

#### 4.9 Summary

This step summarizes the different piece of configuration and allows you to apply it.

| Physica            | al interfa              | es        |                   |          |         |
|--------------------|-------------------------|-----------|-------------------|----------|---------|
| Name               | Speed Moo               | le Des    | cription          |          |         |
| ethO               | auto aut                | :0 6      | ethO              |          |         |
| eth1               | auto aut                | :0 6      | eth1              |          |         |
| eth2               | auto aut                | :0 E      | eth2              |          |         |
|                    |                         |           |                   |          |         |
| Link ag            | gregatio                | ns        |                   |          |         |
| Name               | Aggregated              | l interfa | aces De           | escripti | on      |
|                    |                         |           |                   |          |         |
| IP addr            | esses                   |           |                   |          |         |
| Interfac           | e IP addre              | ss        | Mask              |          |         |
| ethO               | 10.0.0                  | .3 25     | 5.255.0           | D.O      |         |
|                    |                         |           |                   |          |         |
| P rout             |                         |           |                   |          |         |
| Interfac           | so Notwork              | Doct      | Notwor            | k Maek   | Catowa  |
| Internat           | e Network               | Dest.     | Networ            | K Wask   | Uateway |
|                    |                         |           |                   |          |         |
| Interfac<br>Synchr | ce Address<br>onizatior | D Pr      | iority<br>igurati | on       |         |
| Role:              |                         | Dist      | abled             |          |         |
| Local a            | ddrooo:                 | DISC      | abieu             |          |         |
| EUCara<br>Deces    | iuuress.<br>            |           |                   |          |         |
| Remot              | e address               |           |                   |          |         |
| Manag              | ement                   |           |                   |          |         |
|                    |                         |           |                   |          |         |
| Hostna             | me: ALO                 | HA1       |                   |          |         |
|                    |                         |           |                   |          |         |
| Interfac           | e Status                | ; IPa     | ddress            | Port     |         |
| VVUI               | HTTF                    | 0         | *                 | 4444     |         |
| SSH                | Enable                  | d         | *                 | 22       |         |
| SNMF               | Disable                 | ed        |                   |          |         |
|                    |                         |           |                   |          |         |
|                    |                         |           |                   |          |         |
| lack               | Apply                   |           | Cancel            |          |         |
|                    |                         | _         |                   |          |         |

Click on **Apply** to install the freshly created configuration.

#### 4.10 Configuration building

This step allows to definitely validate the configuration and to apply it after a reboot. Click on **Yes** to save your new configuration and reboot the Aloha.

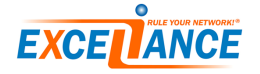

### 5 License

By default, the ALOHA Load-Balancer is delivered in Evaluation version, with a limitation to 10 connections per second.

This is a good way to check if the ALOHA can meet your requirements.

If you want to test it with "live" traffic, then you can get a time limited license.

#### 5.1 Get a time limited license for a standalone ALOHA

• On your ALOHA WUI, click on the Setup tab, where you'll see the activation link below:

| License |  |  |  |
|---------|--|--|--|
| ition   |  |  |  |
|         |  |  |  |

- Click on [activation]. It will open a new tab in your browser, on Exceliance website.
- Fill the customer details form with your information:

|                               | Customer details        |  |
|-------------------------------|-------------------------|--|
|                               |                         |  |
| license type ? : *            | -Select-                |  |
| Company : *                   |                         |  |
| Zip : *                       |                         |  |
| City:*                        |                         |  |
| State :                       | - Aucun -               |  |
| Country : *                   | - Select-               |  |
| Salutation : *                | Mister 💌                |  |
| Contact first name : *        |                         |  |
| Contact lastname : *          |                         |  |
| Phone (Int'l format) : *      | +(country code)(number) |  |
| Email (licence reception) : * |                         |  |

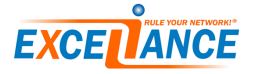

• Check the required details looks right:

|                                    | License required details                                                                     |
|------------------------------------|----------------------------------------------------------------------------------------------|
| ALOHA model : *                    | albexchva 💌                                                                                  |
| oformation available on the 'setup | tab of your ALOHA's user interface                                                           |
| ALOHA version : *                  | 1.0 (ALOHA for Exchange) 💌                                                                   |
| THID (any ALOHA model) : *         | 00110210004-00                                                                               |
| his field should be automatically  | filled if you made a request from your ALOHA setup UI. If not, please paste your ALOHA ETHID |

• Don't forget to fill up the math question at the bottom of the page:

This question is for testing whether you are a human visitor and to prevent automated spam submissions.

| Math question: * 6 + 2 = |                                                                                              |  |
|--------------------------|----------------------------------------------------------------------------------------------|--|
|                          | Solve this simple math problem and enter the result. E.g. for 1+3, enter 4.                  |  |
|                          |                                                                                              |  |
| •                        | Wait for the mail which will come back with a link where you'll be able to download the lice |  |

- Go on the Setup Tab, at the bottom of the page and fill up the license add form. Click on Add. Click on Save.
- Now, you should see a new row describing your license: Check your license status is **valid**.

MALBVA-

Unit(s)

• At the top of the Setup page, you should now see the capacity allowed by the license:

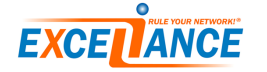

file.

From

B-4U-7U-R2K-M2K-r6K-m256K-S700-P200M-C1M 2012-04-23 2012-05-23 valid

Expire

Feature(s)

| License                 |           |  |  |  |
|-------------------------|-----------|--|--|--|
| Status:                 | valid     |  |  |  |
| License ID:             |           |  |  |  |
| Authorized Performances |           |  |  |  |
| Conns Rate/s (Layer7):  | 2000      |  |  |  |
| Conns Rate/s (Layer4):  | 6000      |  |  |  |
| SSL Trans. Rate/s:      | 700       |  |  |  |
| Simul. Conns (Layer7):  | 2000      |  |  |  |
| Simul. Conns (Layer4):  | 256000    |  |  |  |
| Bandwidth b/s:          | 200000000 |  |  |  |
| Comp. Bandwidth b/s:    | 1000000   |  |  |  |
| Real Servers (Layer7):  | Unlimited |  |  |  |
| Real Servers (Layer4):  | Unlimited |  |  |  |

#### 5.2 Get a time limited license for a cluster of ALOHA

- Run the procedure described in "5.1 Get a time limited license for a standalone ALOHA" to get a license for the first ALOHA.
- Note the License ID generated
- Run the procedure described in "5.1 Get a time limited license for a standalone ALOHA" to get a license for the second ALOHA. When filling the form on Exceliance Website, don't forget to fill up the license ID field:

| Primary ALOHA license Id: |  |  |
|---------------------------|--|--|
|---------------------------|--|--|

Only required for a full license, for the second ALOHA in a cluster. Please paste the licence # shown in the 1st installed ALOHA in the cluster.

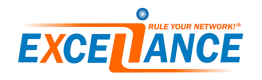

## 6 Support & assistance

Should you have any question about the Aloha Load balancer operating mode, you may contact Exceliance's technical assistance by email support@exceliance.fr or by phone +33 130.676.071 (French business hours).

Please, prepare your serial number and/or support contract number as well as your firmware revision ('setup' tab) before calling.

To activate your product standard guarantee or your warranty extension, you need to register it on the dedicated form on our website at:

• French :

http://www.exceliance.fr/fra/enregistrement-des-extensions-de-garantie-xlcare

• English :

http://www.exceliance.fr/en/xlcare-extended-warranty-registration

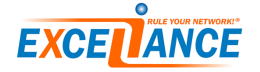